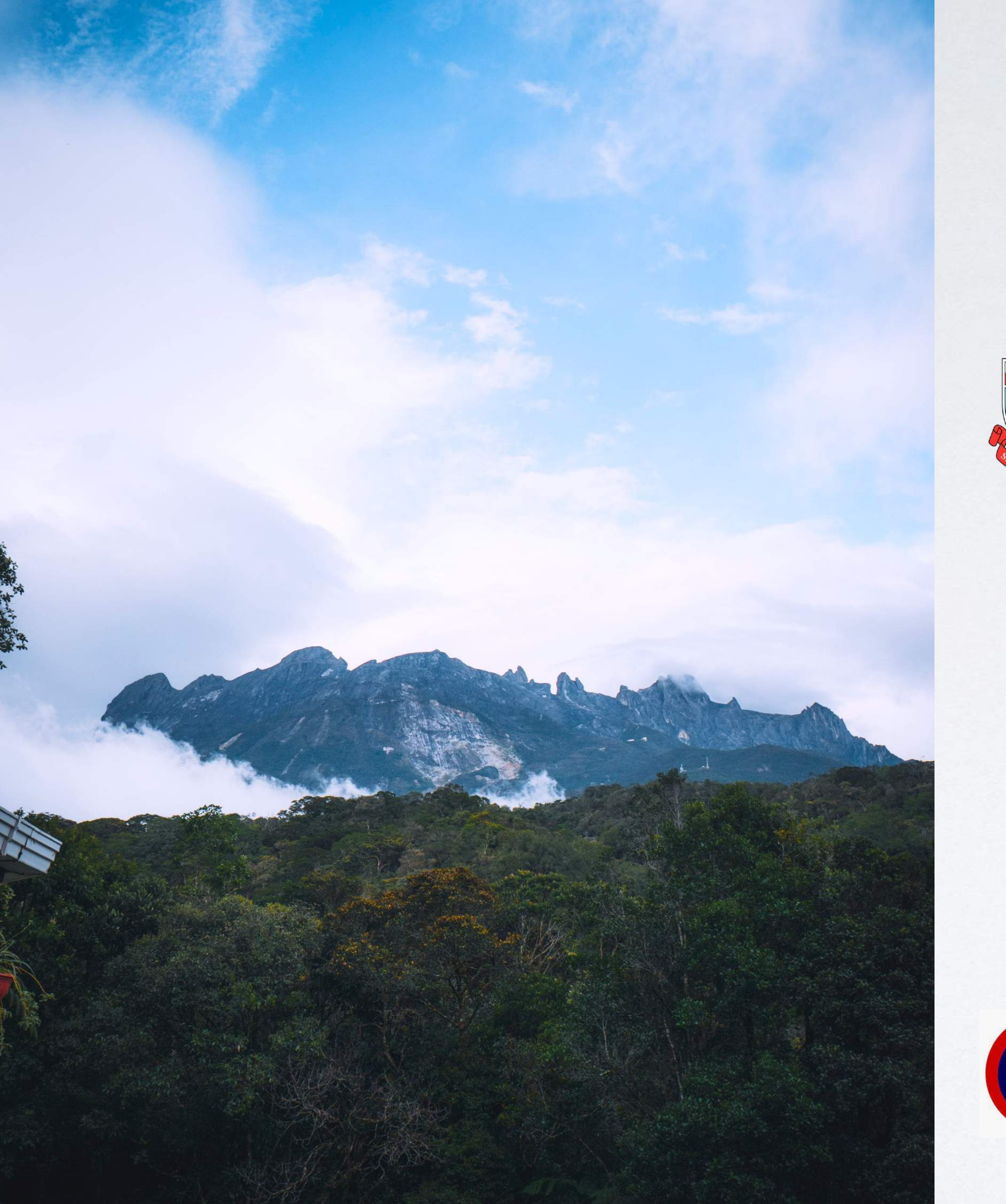

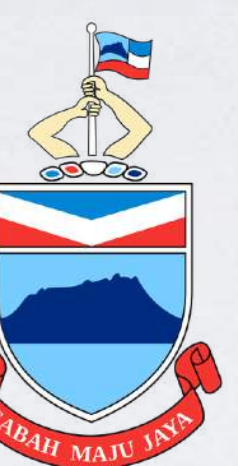

# ANGGARAN HASIL

## PENYEDIAAN **BORANG F.S.6** (CADANGAN ANGGARAN HASIL 2020)

### Panduan Pengguna

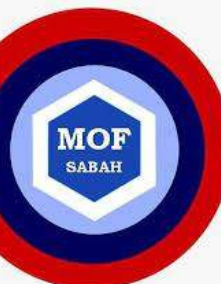

DISEDIAKAN OLEH BAHAGIAN KEWANGAN DAN EKONOMI KEMENTERIAN KEWANGAN NEGERI SABAH

Kemaskini terakhir: 12 Julai 2021

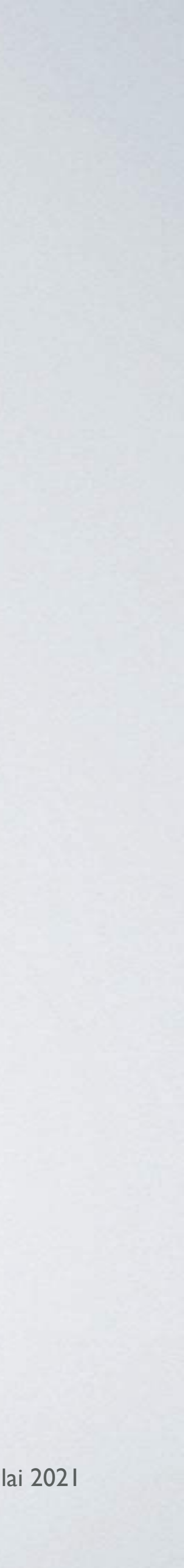

## PEKELILING

### KEMENTERIAN KEWANGAN BIL. 2/2021 CADANGAN DAN PEMERIKSAAN ANGGARAN PERBEKALAN NEGERI SABAH, 2022

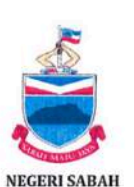

#### KEW 400-8/22-23/1

KEPADA : Semua Setiausaha Tetap, Semua Ketua Jabatan Negeri, Semua Pegawai Daerah/Penolong Pe

#### PEKELILING KEMENTERIAN KEW CADANGAN DAN PEMERIKSAAN AN NEGERI SABAH,

- 1.0 TUJUAN
  - Pekeliling ini bertujuan:
  - Memberi garis panduan kepada sen Ketua Jabatan Negeri dalam penyed 2022; dan
  - Memaklumkan mengenai strategi perbelanjaan.

#### 2.0 FOKUS ANGGARAN PERBEKALAN

- 2.1 Kerajaan Negeri telah merangka h dengan Visi Jangka Panjang Negeri Sa semasa iaitu Pelan Pembangunan Sab keutamaan melalui usaha yang menju ekonomi negeri seperti berikut:
  - Mempercepatkan pembang perindustrian dan perdagang meningkatkan pertumbuhan
  - (ii) Meningkatkan taraf hi ketidakseimbangan sosio e inklusif;

#### 4.0 ANGGARAN HASIL

Kementerian Kewangar 26 Februari 2021

- 4.1. Pegawai Pengawal yang bertanggungjawab untuk menyediakan dan mengemukakan draf Anggaran Hasil adalah disenaraikan di **Lampiran A**.
- 4.2 Pegawai Pengawal hendaklah mengemukakan cadangan Anggaran Hasil melalui Borang F.S.6 yang dijana menggunakan modul 'Anggaran Hasil' (dalam aplikasi S3P-SISVOT), dan mengemukakan satu salinan bercetak kepada Kementerian Kewangan.
- 4.3 Pegawai Pengawal yang bertanggungjawab dalam penyediaan Anggaran Hasil adalah diminta untuk mengemukakan butir-butir Anggaran Hasil Disemak bagi tahun 2021 dan cadangan Anggaran Hasil bagi tahun 2022 dengan menggunakan Borang F.S.6 yang dijana, dan hendaklah disahkan oleh Ketua Jabatan, serta dimajukan kepada Kementerian Kewangan tidak lewat dari 6 Ogos 2021 (Jumaat).
- 4.4 Bagi tujuan penyediaan Anggaran Hasil tahun hadapan, perkara-perkara yang hendak diambil perhatian adalah seperti berikut:
  - Anggaran Hasil hendaklah menunjukkan tren peningkatan. Jika tidak dapat berbuat demikian dan tiada alasan munasabah diberikan, Kementerian Kewangan akan menggunakan budibicara sendiri untuk menentukan sasaran berkenaan.
  - (ii) Maklumat lanjut perlu disertakan bersama-sama Borang F.S.6 untuk menerangkan langkah-langkah untuk mencapai sasaran pungutan hasil, termasuklah:
    - a) Program mengurangkan tunggakan hasil, jika ada;
    - b) Peningkatan kadar hasil;
    - c) Mengenal pasti sumber hasil baharu;
    - d) Lain-lain program untuk menambah baik pungutan hasil yang sedia ada.
  - (iii) Surat Pekeliling Kementerian Kewangan Bil.5 Tahun 2013: Menambah baik Pengurusan Pungutan Hasil Kerajaan Negeri bertarikh 1 Ogos 2013 dengan rujukan KEW.<u>400-14</u>/5 Klt.3, hendaklah dirujuk dan dijadikan panduan supaya pengurusan pungutan hasil kerajaan negeri dapat dijalankan dengan lebih berkesan.
- 4.5 Deraf Anggaran Hasil yang telah dilengkapkan bolehlah di E-mel kepada Encik Mohd Mursalin Bin Mohd Tahil (Mursalin.MohdTahil@sabah.gov.my) dan Puan Hanizah @ Helen Wid (Hanizah.Wid@sabah.gov.my).

"4.2 - ... Pegawai Pengawal hendaklah mengemukakan cadangan Anggaran Hasil dengan mengisi Borang F.S.6 secara atas talian melalui modul 'Anggaran Hasil' (dalam aplikasi S3P-SISVOT).....satu salinan bercetak yang telah disahkan oleh Ketua Jabatan hendaklah dikemukakan kepada **Kementerian Kewangan** pada atau sebelum 6 Ogos 2021 (Jumaat).."

https://www.sabah.gov.my/ecircular/incoming/mof/docs/out/mof000311.pdf

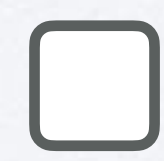

Jana & Cetak Borang F.S.6

Hantar satu (I) salinan cetakan Borang F.S.6 serta lampiran/justifikasi kepada Kementerian Kewangan Sabah

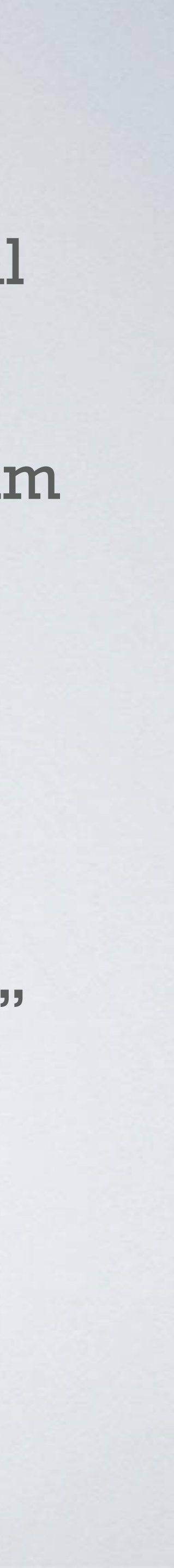

### KAEDAH SEBELUM INI ANGGARAN TAHUN 2021 DAN SEBELUMNYA

- Borang F.S.6 disediakan sepenuhnya secara manual dengan mengisi templat dokumen *Excel*
- Maklumat kutipan hasil Sebenar, Dicetak, dan Disemak perlu diisikan dan didapatkan secara **manual** melalui pelbagai sumber

| •                                                  |                             | AutoSave 🌒 📭 🛱 🍄 🌱 🗸 🔿                                                                                        |                                                |                                         | ۵               | ANGGARAN              | HASIL 202              | 1 -             |                                                  |                       |                                     |                                                                                                    | Q 😳     |
|----------------------------------------------------|-----------------------------|----------------------------------------------------------------------------------------------------|------------------------------------------------|-----------------------------------------|-----------------|-----------------------|------------------------|-----------------|--------------------------------------------------|-----------------------|-------------------------------------|----------------------------------------------------------------------------------------------------|---------|
| Ho                                                 | ne Inse                     | ert Draw Page Layout Formula                                                                                  | s Data                                         | Review                                  | View            | 🖓 Tell me             |                        |                 |                                                  |                       |                                     | 🖻 Share 🖓 Co                                                                                                    | omments |
| f                                                  | X                           | Arial v 10 v A*                                                                                               | <b>A</b> ™   Ξ                                 | 三 😑 🖏                                   | * Gene          | eral                  |                        | Conditiona      | l Formatting  ~                                  | · 🔠 Ir                | sert ∽ ∑                            | · Az · O · M                                                                                                    | 1       |
| Pa                                                 | 」 [≞ v<br>ste               | B T U v I II v Ø v A v                                                                                        | Ē                                              | ==                                      | ×               | 0∕ ¶ €                | 9 09 F                 | Format as       | Table 🗸                                          | D 🐹                   | elete 🗸 📃                           | Sort & Find & Analyse                                                                                                    |         |
| 1000                                               | ~                           |                                                                                                    | <u>•</u>                                       | **   🌮 🗸                                |                 | /0 / .0               | o <i>⇒</i> o ∏         | Cell Styles     |                                                  | F E                   | ormat 👻 🗌 🎸                         | Filter Select Data                                                                                                    |         |
| P64                                                | ÷                           | $\times \checkmark f_x$                                                                                       | _                                              |                                         |                 |                       |                        |                 |                                                  |                       |                                     |                                                                                                    | •       |
| 1                                                  | A D                         | E                                                                                                    | F                                              | G                                       | H               | 4                     | J                      | к               | L                                                | М                     | N                                   | Borang F.S.6                                                                                                    | Р       |
| 2                                                  |                             |                                                                                                    |                                                |                                         | JABA            | TAN PERTANIAN         | SABAH                  |                 |                                                  |                       |                                     |                                                                                                    |         |
| 4                                                  |                             |                                                                                                    |                                                | ANGGAR                                  | AN HASIL DI     | SEMAK 2019 / /        | ANGGARAN               | HASIL 2020      |                                                  |                       |                                     |                                                                                                    |         |
|                                                    |                             |                                                                                                    |                                                |                                         |                 | 1                     | Constant of the        | JUMLAH          |                                                  | Anggaran Dise<br>Angg | mak 2018 Berbanding<br>aran Dicetak |                                                                                                    |         |
| 6 8<br>7 S                                         | L. KOD OBJEK<br>RI DI DALAM | TAJUK HASIL                                                                                                   | KUTIPAN                                        | KUTIPAN                                 | ANGGARAN        | SEBENAR<br>01.01.2019 | ANGGARAN<br>01.07.2019 | DISEMAK<br>2019 | ANGGARAN<br>2020                                 | TAMBAH                | KURANG                              | CATATAN                                                                                                    |         |
| 89                                                 | ANGGARAN<br>2016            |                                                                                                    | SEBENAR<br>2017                                | SEBENAR<br>2018                         | DICETAK<br>2019 | hingga<br>30.06.2019  | hingga<br>31.12.2019   | (7) + (8)       |                                                  | (9) - (6)             | (9) - (6)                           |                                                                                                    |         |
| 10                                                 | (2)                         | (3)                                                                                                    | (4)                                            | (5)                                     | (6)             | (7)                   | (8)                    | (9)             | (10)                                             | (11)                  | (12)                                | (13)                                                                                                    |         |
| 10                                                 | 72120                       | Caj Perkhidmatan Kuarantin Tumbuhan Jabatan Pertanian                                                         | 830,697.95                                     | 979,429.00                              | 500,000         | 444,067.00            | 155,933.00             | 600,000         | 600,000                                          |                       | (379,429)                           | Merangkumi khidmat kuarantin (proses import<br>permit & sijil fitosanitasi) yang sukar ditetapkan<br>target. Lokasi Penyumbang utama : HQ, TWU,<br>LDU & SPT                                                                                                    |         |
| 20                                                 | 2 73301                     | Jualan Koko                                                                                                   | 5,826.00                                       | 4,173.73                                | 10,000          | 0.00                  | 10,000.00              | 10,000          | 10,000                                           | 5,826                 |                                     | Merangkumi jualan biji koko kering & biji benih                                                                                                    |         |
| 23                                                 |                             | (Sale of Cocoa)                                                                                               |                                                |                                         |                 |                       |                        |                 |                                                  |                       |                                     | Merangkumi jualan biji koko kering & biji benih<br>koko. Lokasi Penyumbang unggul : ARS TWU                                                                                                    |         |
| 24<br>25<br>26                                     | 3 73302                     | Jualan Benih-benih Pertanian<br>(Sale of Planting Materials)                                                  | 809,989.00                                     | 1,351,407.08                            | 840,000         | 625,517.15            | 214,482.85             | 840,000         | 840,000                                          |                       | (511,407)                           | Termasuk benih padi, jagung, bahan tanaman<br>pokok buah-buahan (Tidak termasuk bahan<br>tanaman untuk projek jabatan).                                                                                                    |         |
| 38<br>39<br>40                                     | 73303                       | Jualan Sawit<br>(Sale of Palm Oil)                                                                            | 828,336.56                                     | 630,449.56                              | 800,000         | 259,229.56            | 540,770.44             | 800,000         | 800,000                                          | 169,550               |                                     | Termasuk jualan fresh fruit bunch (FFB), oil palm<br>seeds & seedlings. Lokasi Penyumbang utama :<br>ARS SDK & AVTC LDU                                                                                                    |         |
| 43                                                 | -                           | (e) Royalty of leasing of mother paims                                                                        |                                                |                                         |                 |                       |                        |                 |                                                  | 2                     |                                     |                                                                                                    |         |
| 44<br>45<br>46                                     | 5 74303                     | Kutipan Penyewaan Kemudahan-kemudahan Jabatan<br>Pertanian.<br>(Rental Collection on Facilities - Agric Dept) | 140,666.31                                     | 187,430.49                              | 150,000         | 57,985.77             | 92,014.23              | 150,000         | 150,000                                          |                       | (37,430)                            | Termasuk sewa rumah rehat, asrama & dewan<br>serbaguna. Lokasi Penyumbang utama : TPS,<br>TWU, ARC TRN, ARS SDK, ARS TWU, ARS TNM;<br>SKM KP, SMPB KGU; IPS KB & IATC PUT                                                                                                    |         |
| 50                                                 | 77113                       | Pelbagai Hasil Jabatan Pertanian (Miscellaneous -<br>Agriculture Department Revenue)                          | 193,720.69                                     | 122,138.50                              | 200,000         | 142,900.82            | 57,099.18              | 200,000         | 200,000                                          | 77,862                |                                     | Termasuk jualan bahan bercetak, hasil tanaman,<br>termakan dan perikanan. (Tidak termasuk hasil<br>yang diberi percuma untuk kegunaan para<br>pelath di pusat-pusat tathan pertanian jabatan<br>serta kegunaan penyeldikan J. Lokasi<br>Penyumbang utama : HQ: (ATC PUT; TWU, SDK,<br>RNU, TNM; & ARS SDK |         |
| 53                                                 |                             | JUMLAH :                                                                                                    | 2,809,236.51                                   | 3,275,028.36                            | 2,500,000.00    | 1,529,700.30          | 1,070,299.70           | 2,600,000.00    | 2,600,000.00                                     | -67                   | 5,028.36                            |                                                                                                    |         |
| 55<br>56<br>57<br>58<br>59<br>60<br>61<br>62<br>63 |                             | Disediakan Oleh :                                                                                             | (Dynon Affen<br>Peg. Pertania<br>21 Julai, 201 | <b>dy Koroh)</b><br>In Kanan (Bela<br>9 | njawan I)       |                       | Disahka                | n Oleh :        | (Moktar Matus<br>Ketua Pen. Pe<br>29 Julai, 2019 | sin)<br>ngarah Pert   | anian (Perancang                    | an)                                                                                                    |         |
| RA                                                 | ▶ P.0<br>Bady Cir           | D SEMPORNA JBNS MOF(FED<br>cular References                                                                   | ERAL GRAN                                      | ITS) R                                  | OYALTI PET      | ROLEUM                | MOF(CJN)               | JPDS            | CUKA                                             | AI KASTAM             | JAB. PI                             | ERTANIAN VETERINER                                                                                                    | +       |

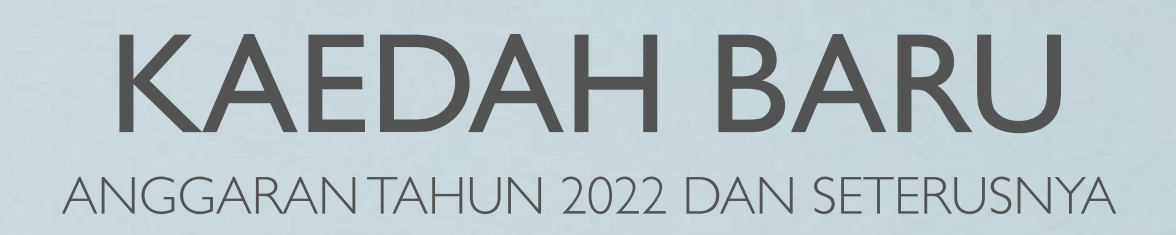

- Cadangan anggaran hasil disediakan secara online, dan Borang F.S.6 akan **dijana** melalui sistem.
- Maklumat kutipan hasil Sebenar, Dicetak, dan Disemak akan dikira secara **auto** daripada E-Lejar
- Hanya perlu mengisi **Anggaran** serta **Catatan** sahaja

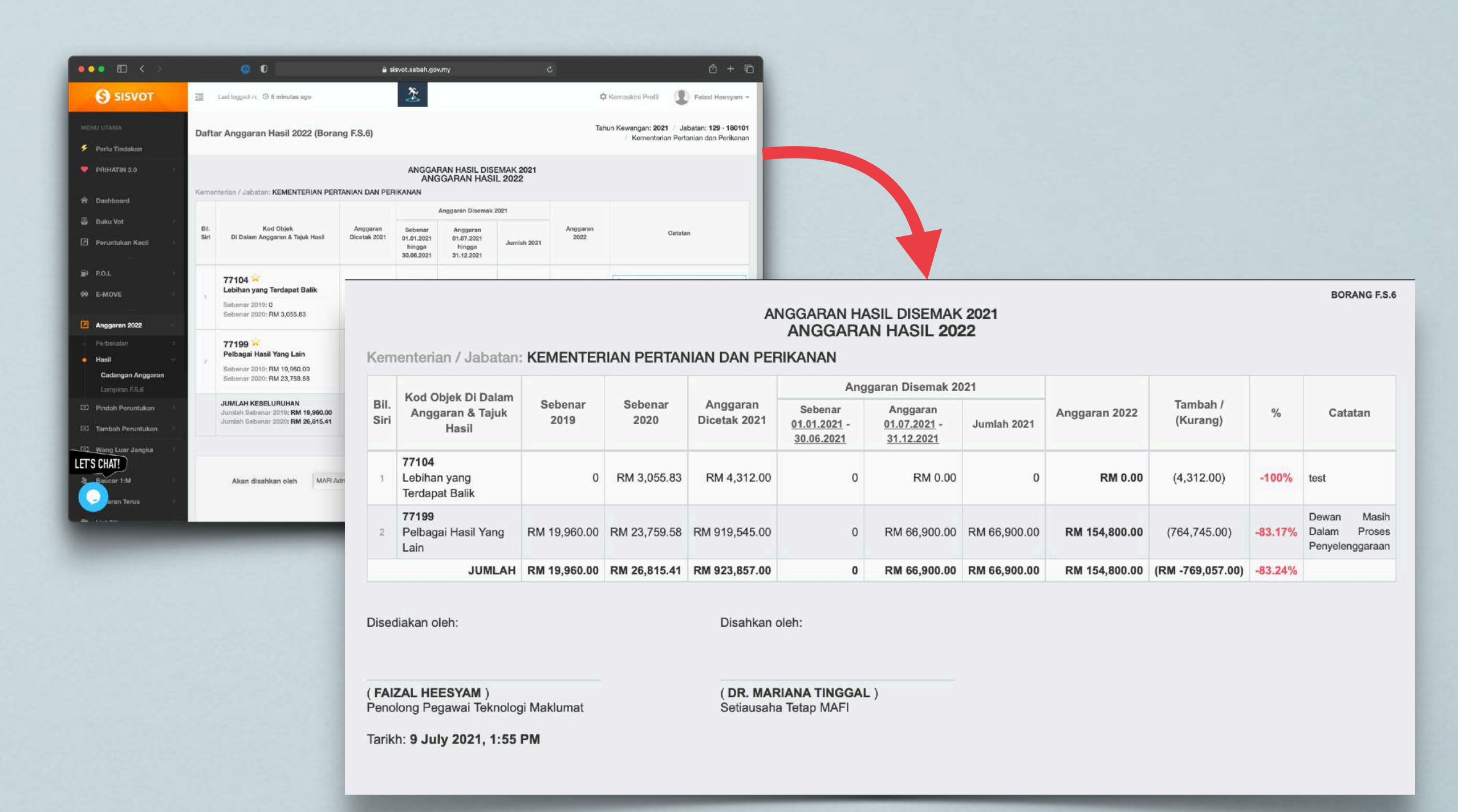

## LANGKAH-LANGKAH PENGGUNAAN MODUL ANGGARAN HASIL

- I. Log masuk ke dalam aplikasi S3P-SISVOT
- 2. Klik menu di bawah Anggaran 2022 > Hasil > Cadangan Anggaran

| ••         | • • < >           |   |                  |
|------------|-------------------|---|------------------|
|            | SISVOT            |   | Last             |
| MEN        | NU UTAMA          |   | Dashboa          |
| ۶          | Perlu Tindakan    |   |                  |
| •          | PRIHATIN 3.0      | > | 光 Untu           |
| Â          | Dashboard         |   |                  |
|            | Buku Vot          | > |                  |
| Ø          | Peruntukan Kecil  | > |                  |
|            |                   |   | 🤑 Kepa           |
| <b>F</b> J | P.O.L             | > | Perun            |
| <b>~</b>   | E-MOVE            | > | Cile m           |
|            |                   |   | permo            |
|            | Anggaran 2022     | Ŷ | Kemer            |
|            | Perbekalan        | > | Bagi m<br>mengan |
| ė          | Hasil             | ~ | Haran n          |
|            | Cadangan Anggaran |   | Thatap II        |
|            | Lampiran F.S.6    |   |                  |
| 0          | Pindah Peruntukan | > |                  |
| 0          | Tambah Peruntukan | > |                  |
| 0          | Wang Luar Jangka  | × | 🔓 Ba             |
|            |                   |   | Berikut n        |
| 21         | Baucar 1:M        |   |                  |

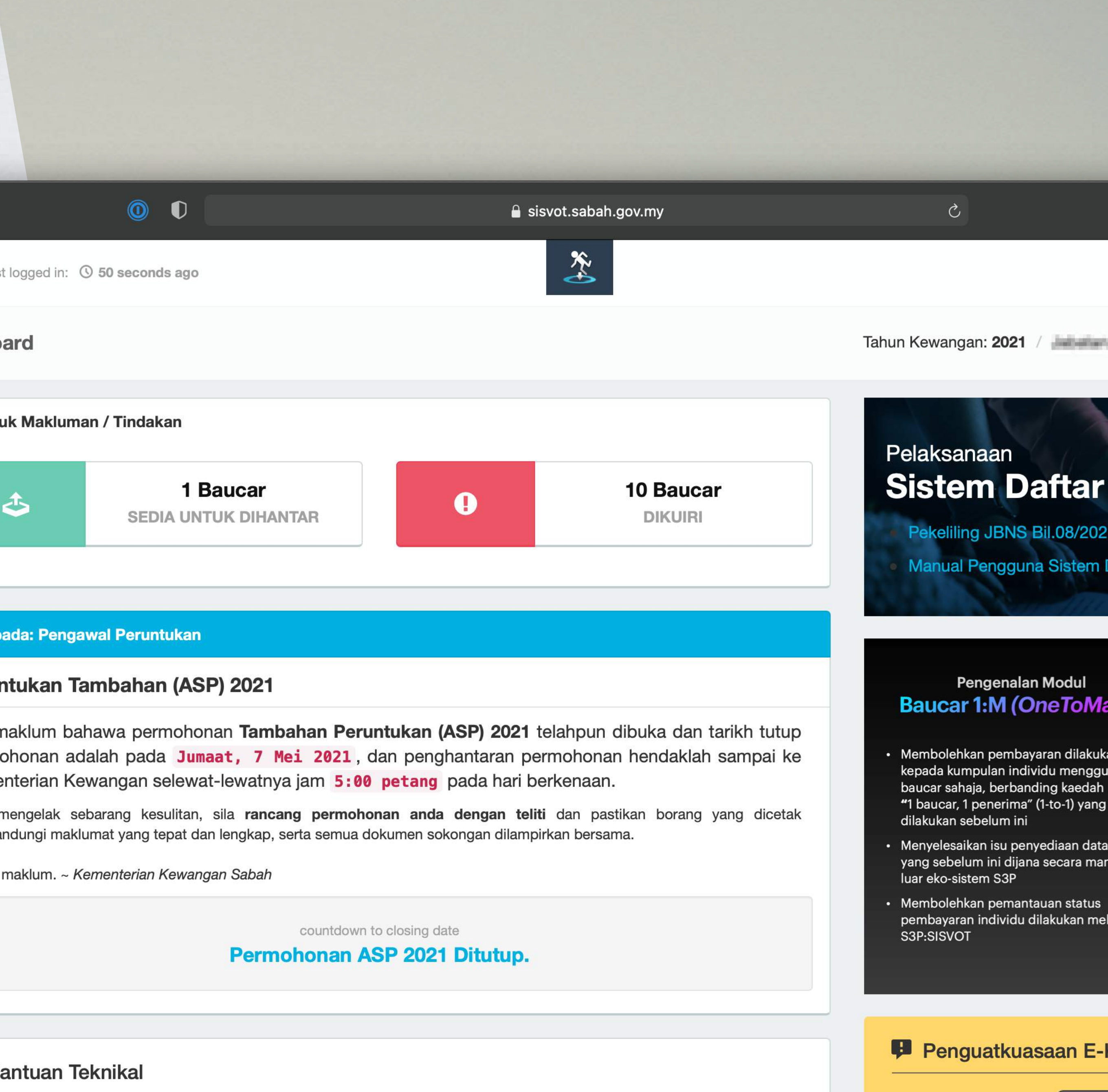

merupakan talian khidmat pelanggan (Teknikal) yang terkini bagi aplikasi perakaunan:-

F

## PENGISIAN CADANGAN ANGGARAN HASIL

- Untuk Anggaran Disemak (tahun 1. semasa), kutipan hasil Januari-Jun akan dikira secara automatik dari E-Lejar. Anda dikehendaki untuk mengisikan anggaran kutipan bagi tempoh Julai hingga Disember
- 2. Seterusnya, isikan cadangan Anggaran kutipan hasil untuk tahun akan datang
- Sila berikan justifikasi mengenai anggaran 3. tersebut, ataupun berikan rujukan kepada justifikasi di ruangan Catatan yang disediakan
- Pilih Pegawai yang akan mengesahkan 4. borang F.S.6 ini
- Klik [Kemaskini] untuk menyimpan 5. maklumat
- Klik [Previu] untuk menyemak dan 6. seterusnya menjana dan mencetak Borang F.S.6

| •        | • • < >                      |    |     |                       | 0                                          |
|----------|------------------------------|----|-----|-----------------------|--------------------------------------------|
|          | SISVOT                       |    | 141 | La                    | st logged in: ① 57 mir                     |
| ME       | NU UTAMA                     |    | 1   | Daftar                | Anggaran Hasi                              |
| ۶        | Perlu Tindakan               |    |     |                       |                                            |
| ۲        | PRIHATIN 3.0                 | ×  | -   | Kemente               | rian / Jabatan: <b>KEM</b> I               |
| Â        | Dashboard                    |    |     |                       |                                            |
|          | Buku Vot                     | >  |     | Bil.<br>Siri          | Di Dalar                                   |
| N        | Peruntukan Kecil             | ×. |     |                       |                                            |
|          |                              |    |     |                       |                                            |
| Ð        | P.O.L                        | >  |     |                       | 77104 🗡<br>Lebihan yang Ter                |
| <b>~</b> | E-MOVE                       | >  |     | 1                     | Sebenar 2019: 0<br>Sebenar 2020: RM        |
|          | Anggaran 2022                | ~  |     |                       | Å                                          |
|          | Perbekalan                   | >  |     |                       | 77199 🔀<br>Pelbagai Hasil Ya               |
|          | Hasil                        | ×  |     | 2                     | Sebenar 2019: RM                           |
|          | Cadangan Anggaran            |    |     |                       | Sebenar 2020: RM                           |
|          | Lampiran F.S.6               |    |     |                       | JUMLAH KESELUR                             |
| (1)      | Pindah Peruntukan            |    |     |                       | Jumlah Sebenar 20                          |
| 0        | Tambah Peruntukan            | >  |     |                       |                                            |
| 0        | Wang Luar Jangka             | ≻  |     |                       |                                            |
|          |                              |    |     |                       | Akan disa                                  |
| £        | Baucar 1:M                   | *  |     |                       |                                            |
| Ŧ        | Bayaran Terus                | >  |     |                       |                                            |
|          |                              | 2  |     |                       |                                            |
| LEI      | S CHAI!                      |    |     | Catatar               | 1:                                         |
|          | ucar Bayaran Am<br>ucar Gaji | >  |     | * Sekira<br>* Jika te | nya kod Objek tidak<br>erdapat sebarang ma |
|          |                              |    |     |                       |                                            |
|          |                              |    |     |                       |                                            |

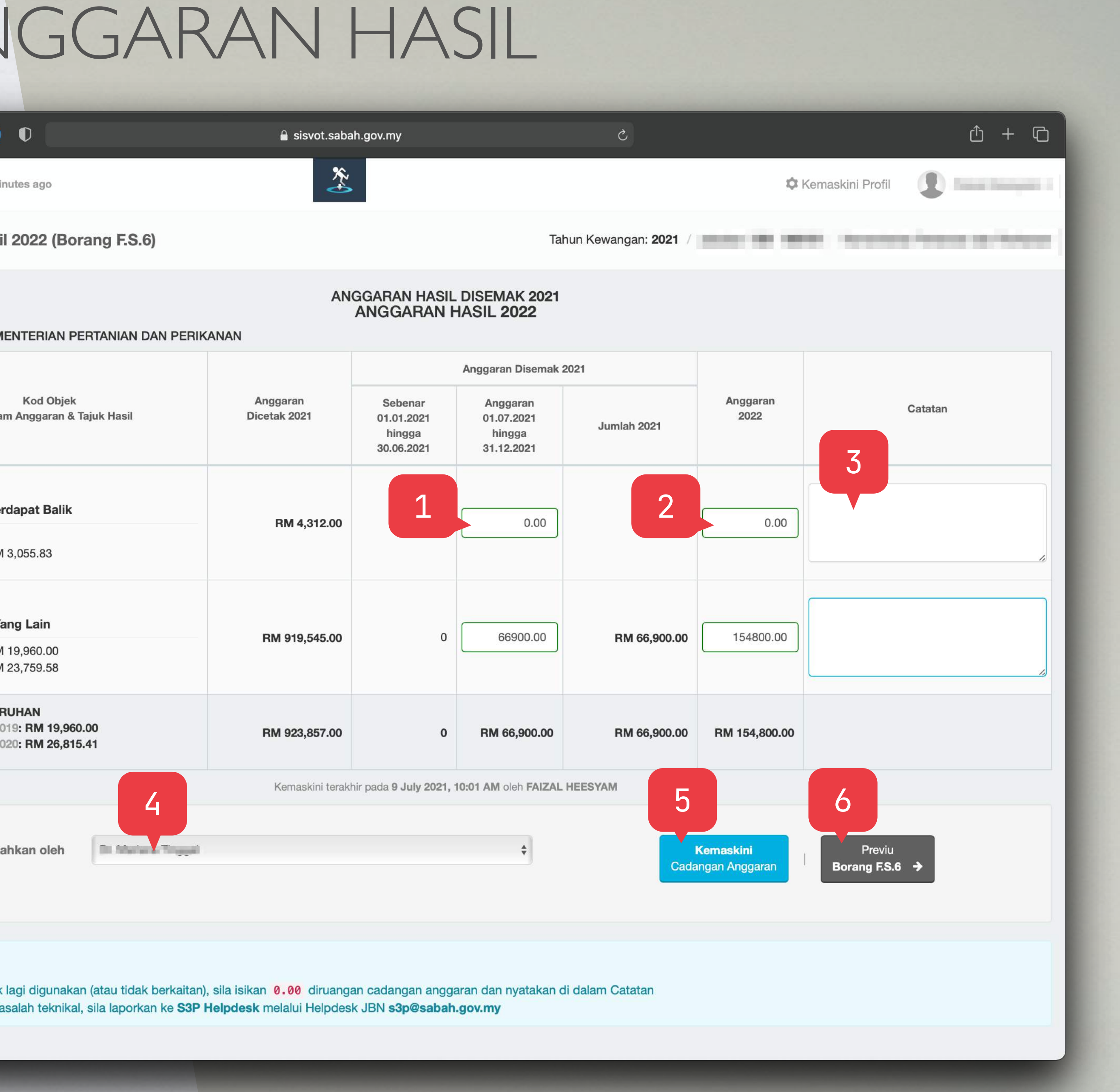

lagi digunakan (atau tidak berkaitan), sila isikan 0.00 diruangan cadangan anggaran dan nyatakan di dalam Catatan asalah teknikal, sila laporkan ke S3P Helpdesk melalui Helpdesk JBN s3p@sabah.gov.my

## PREVIU BORANG F.S.6

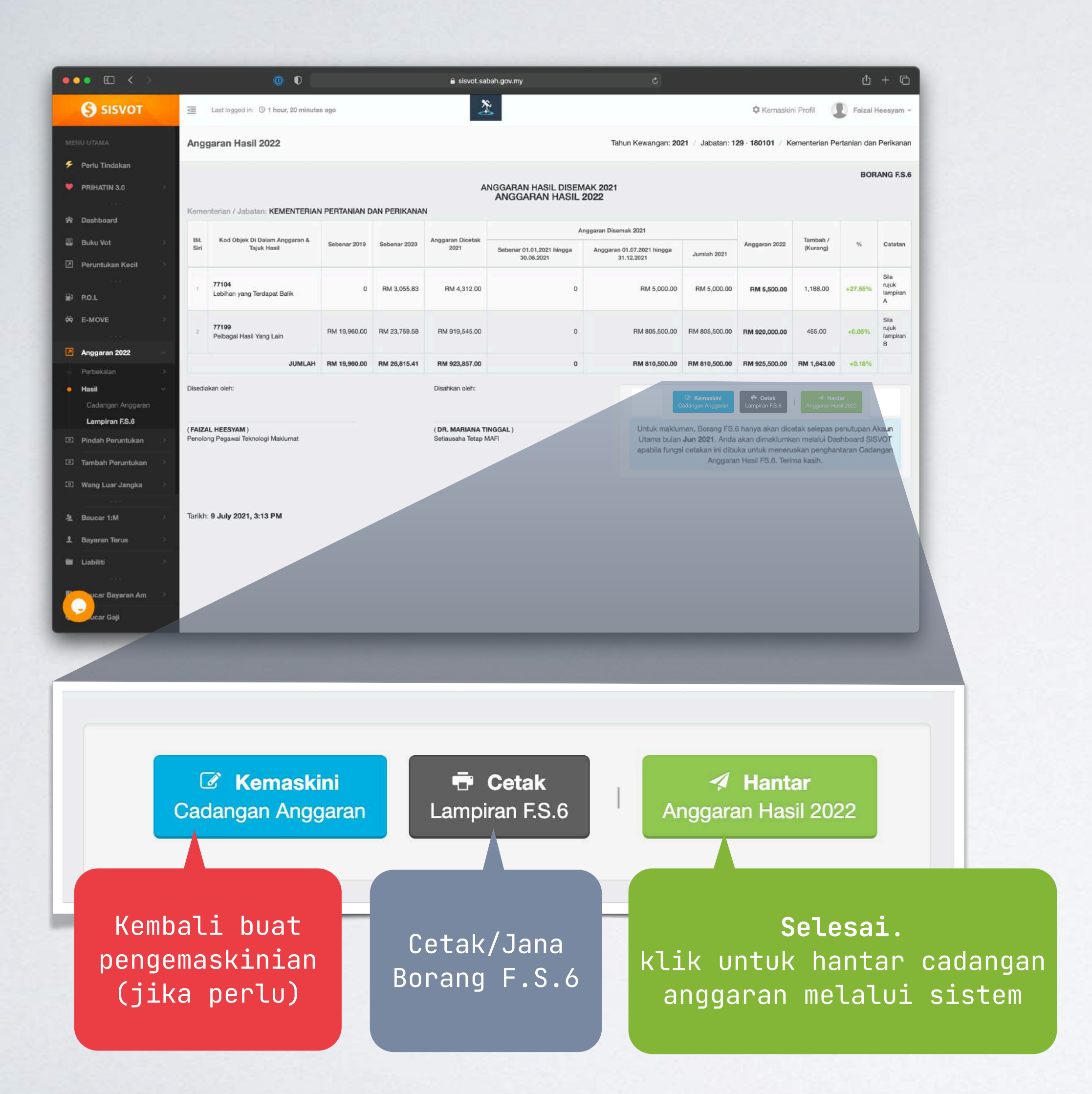

### **CONTOH BORANG F.S.6 YANG DIJANA**

#### ANGGARAN HASIL DISEMAK 2021 ANGGARAN HASIL 2022

#### Kementerian / Jabatan: KEMENTERIAN PERTANIAN DAN PERIKANAN

| Bil  | Kod Objek Di Dalam Anggaran & Tajuk  | Sebanar      | Sebenar      | Anggaran Dicotak | Anç                                                | ggaran Disemak 2021                               |               |               | Tambah (    |         |
|------|--------------------------------------|--------------|--------------|------------------|----------------------------------------------------|---------------------------------------------------|---------------|---------------|-------------|---------|
| Siri | Hasil                                | 2019         | 2020         | 2021             | Sebenar <u>01.01.2021</u> -<br><u>30.06.2021</u> - | Anggaran <u>01.07.2021</u> -<br><u>31.12.2021</u> | Jumlah 2021   | Anggaran 2022 | (Kurang)    | %       |
| 1    | 77104<br>Lebihan yang Terdapat Balik | 0            | RM 3,055.83  | RM 4,312.00      | 0                                                  | RM 5,000.00                                       | RM 5,000.00   | RM 5,500.00   | 1,188.00    | +27.55% |
| 2    | 77199<br>Pelbagai Hasil Yang Lain    | RM 19,960.00 | RM 23,759.58 | RM 919,545.00    | 0                                                  | RM 805,500.00                                     | RM 805,500.00 | RM 920,000.00 | 455.00      | +0.05%  |
|      | JUMLAH                               | RM 19,960.00 | RM 26,815.41 | RM 923,857.00    | 0                                                  | RM 810,500.00                                     | RM 810,500.00 | RM 925,500.00 | RM 1,643.00 | +0.18%  |

Disediakan oleh:

Disahkan oleh:

(FAIZAL HEESYAM) Penolong Pegawai Teknologi Maklumat

Tarikh: 9 July 2021, 3:14 PM

(DR. MARIANA TINGGAL) Setiausaha Tetap MAFI

Nota: sila pastikan anda klik [Hantar] apabila penyediaan anggaran telah selesai dan Borang F.S.6 telah dicetak/dijana.

| Cat    | atan  |
|--------|-------|
| Sila   | rujuk |
| ampira | an A  |
| Sila   | rujuk |
|        | D D   |

## SELESAI

"4.2 - ...Pegawai Pengawal hendaklah mengemukakan cadangan Anggaran Hasil dengan mengisi Borang F.S.6 secara atas talian melalui modul 'Anggaran Hasil' (dalam aplikasi S3P-SISVOT).....satu salinan bercetak yang telah disahkan oleh Ketua Jabatan hendaklah dikemukakan kepada Kementerian Kewangan pada atau sebelum 6 Ogos 2021 (Jumaat).."

https://www.sabah.gov.my/ecircular/incoming/mof/docs/out/mof000311.pdf

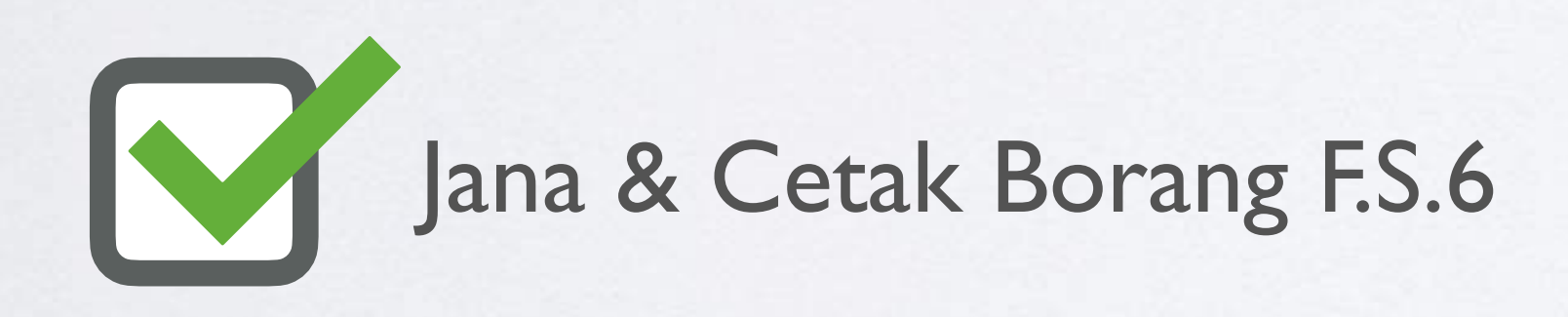

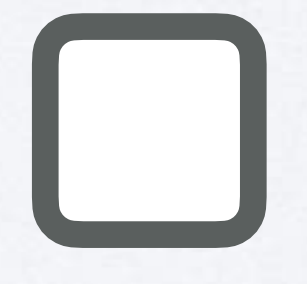

Hantar satu (1) salinan bercetak (serta lampiran/ justifikasi, jika ada) kepada Kementerian Kewangan, selewat-lewatnya 6 Ogos 2021

ACCOUNTING SYSTEM CONTROL CENTRE (ACC) Jabatan Bendahari Negeri Sabah

## S3P HELPDESK s3p@sabah.gov.my

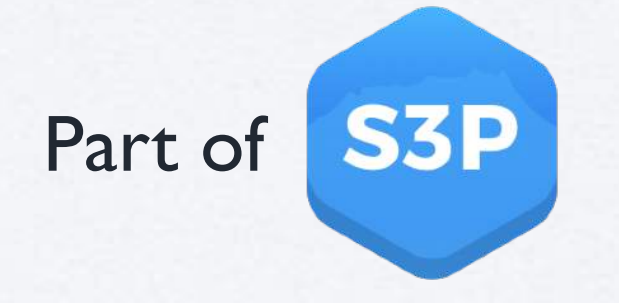